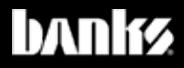

# Owner's Nanua

## Banks Derringer<sup>®</sup> Tuner

### 2017-2019 GM 6.6L L5P Duramax

THIS MANUAL IS FOR USE WITH SYSTEM 66582, 66592, 66592-DL, & 66792

#### For more information, products, and install videos: Bankspower.com/L5P

Gale Banks Engineering 546 Duggan Avenue • Azusa, CA 91702 (626) 969-9600 • Fax (626) 334-1743

Product Information & Sales: (888) 635-4565 Customer Support: (888) 839-5600 Installation Support: (888) 839-2700

#### bankspower.com

©2018 Gale Banks Engineering

11/21/2018 PN 97661 v.4.1

### **General Installation Practices**

#### Dear Customer,

If you have any questions concerning the installation of your Banks Techni-Cooler, please call our Technical Service Hotline at (888) 839-2700 between 7:00 a.m. and 4:00 p.m. (P.T.). If you have any questions relating to shipping or billing, please contact our Customer Service Department at (888) 839-5600.

#### Thank you.

**1.** Before starting work, familiarize yourself with the installation procedure by reading all of the instructions.

**2.** The exploded views (**Pages 8-10**) provides only general guidance. Refer to each step and section diagram in this manual for proper instruction.

**3.** Throughout this manual, the left side of the vehicle refers to the driver's side, and the right side to the passenger's side.

**4.** Disconnect the negative (ground) cable from the battery (or batteries, if there are more than one) before beginning work. The OEM battery clamp can be removed using a 10mm socket or wrench.

**5.** Route and tie wires and hoses a minimum of 6" away from exhaust heat, moving parts and sharp edges. Clearance of 8" or more is recommended where possible.

**6.** During installation, keep the work area clean. Do not allow anything to be dropped into intake, exhaust, or lubrication system components while performing the installation, as foreign objects will cause immediate engine damage upon start-up.

CAUTION! Do not use floor jacks to support the vehicle while working under it. Do not raise the vehicle onto concrete blocks, masonry or any other item not intended specifically for this use.

**7.** During installation, keep the work area clean. Do not allow anything to be dropped into intake, exhaust, or lubrication system components while performing the installation, as foreign objects will cause immediate engine damage upon start-up.

### More product available for the 6.6L GM L5P

For More Information please call (888) 635-4565 or Visit us online www.bankspower.com

### Disclaimers

THIS IS A HIGH PERFORMANCE PRODUCT. USE AT YOUR OWN RISK. Do not use this product until you have carefully read the following agreement.

This sets forth the terms and conditions for the use of this product. The installation of this product indicates that the BUYER has read and understands this agreement and accepts its terms and conditions.

#### Disclaimer of Liability

Gale Banks Engineering Inc. and its distributors, employees, and dealers(hereafter "*SELLER*") shall in no way be responsible for the product's proper use and service. The *BUYER* hereby waives all liability claims.

The BUYER acknowledges that he/she is not relying on the **SELLER**'s skill or judgment to select or furnish goods suitable for any particular purpose and that there are no liabilities which extended beyond the description on the face hereof and the **BUYER** hereby waives all remedies or liabilities, expressed or implied, arising by law or otherwise, (including without any obligations of the **SELLER** with respect to fitness, merchantability, and consequential damages) whether or not occasioned by the SELLER's negligence. The **BUYER** is responsible to fully understand the capability and limitations of his/her vehicle according to manufacturer specifications and agrees to hold the SELLER harmless from any damage resulting from the failure to adhere to such specifications.

The **SELLER** disclaims any warranty and expressly disclaims any liability

for personal injury or damages. The **BUYER** acknowledges and agrees that the disclaimer of any liability for personal injury is a material term for this agreement and the **BUYER** agrees to indemnify the **SELLER** and to hold the **SELLER** harmless from any claim related to the item of the equipment purchased. Under no circumstances will the **SELLER** be liable for any damages or expenses by reason of the use or sale of any such equipment.

The **BUYER** is responsible to obey all applicable federal, state, and local laws, statutes, and ordinances when operating his/her vehicle, and the **BUYER** agrees to hold **SELLER** harmless from any violation thereof.

The *SELLER* assumes no liability regarding the improper installation or misapplication of its products. It is the installer's responsibility to check for proper installation and if in doubt, contact the manufacturer.

The **BUYER** is solely responsible for all warranty issues from the automotive manufacturer.

#### Limitation of Warranty

Gale Banks Engineering Inc. (hereafter "SELLER"), gives Limited Warranty as to description, quality, merchantability, fitness for any particular purpose, productiveness, or any other matter of SELLER's product sold herewith. The SELLER shall be in no way responsible for the product's open use and service and the BUYER hereby waives all rights except those expressly written herein. This Warranty shall not be extended or varied except by written instrument signed by SELLER and BUYER.

Please see enclosed warranty information card, or go to **www. bankspower.com/warranty** for warranty information regarding your product. All products that are in question of Warranty must be returned shipping prepaid to the **SELLER** and must be accompanied by a dated proof of purchase receipt. All Warranty claims are subject to approval by Gale Banks Engineering Inc.

Under no circumstance shall the **SELLER** be liable for any labor charged or travel time incurred in diagnosis for defects, removal, or reinstallation of this product, or any other contingent expense.

Under no circumstances will the **SELLER** be liable for any damage or expenses incurred by reason of the use or sale of any such equipment.

#### IN THE EVENT THAT THE BUYER DOES NOT AGREE WITH THIS AGREEMENT:

The **BUYER** may promptly return this product, in a new and unused condition, with a dated proof-ofpurchase, to the place-of-purchase within thirty (30) days from date-ofpurchase for a full refund, less shipping and/or restocking fee.

The installation of this product indicates that the **BUYER** has read and understands this agreement and accepts its terms and conditions.

### **Table of Contents**

| 1.0 Installation of Wire Harness and Derringer Tuner | 7    |
|------------------------------------------------------|------|
| <b>1.1</b> Derringer Tuner System Configuration      | 8    |
| <b>1.2</b> Derringer Sensor Harness Installation     | .12  |
| <b>1.3</b> Derringer Tuner Installation              | 13   |
| 1.4 Starter Cable Firewall Installation              | 18   |
| 1.5 In-Cab Installation                              | 19   |
| <b>1.6</b> Derringer Tuner Connection Check          | 23   |
| 2.0 Derringer Tuner Operation                        | 24   |
| 3.0 Troubleshooting                                  | 27   |
| 4.0 Banks Power Decals                               | . 31 |

## **SECTION 1.0** Installation of Wire Harness and Derringer Tuner

### Section 1.1 Wiring Diagram STAND ALONE TUNER CONFIGURATION

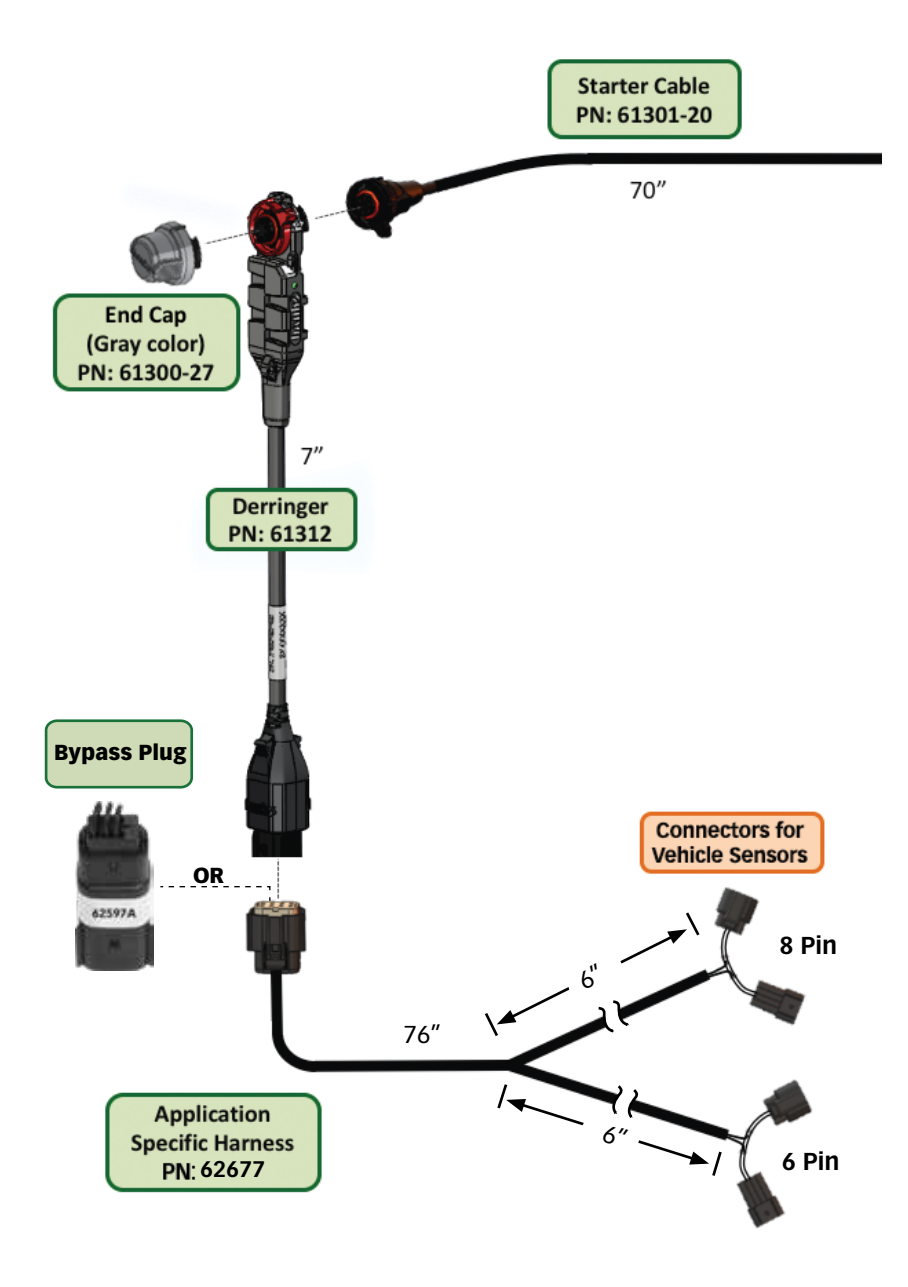

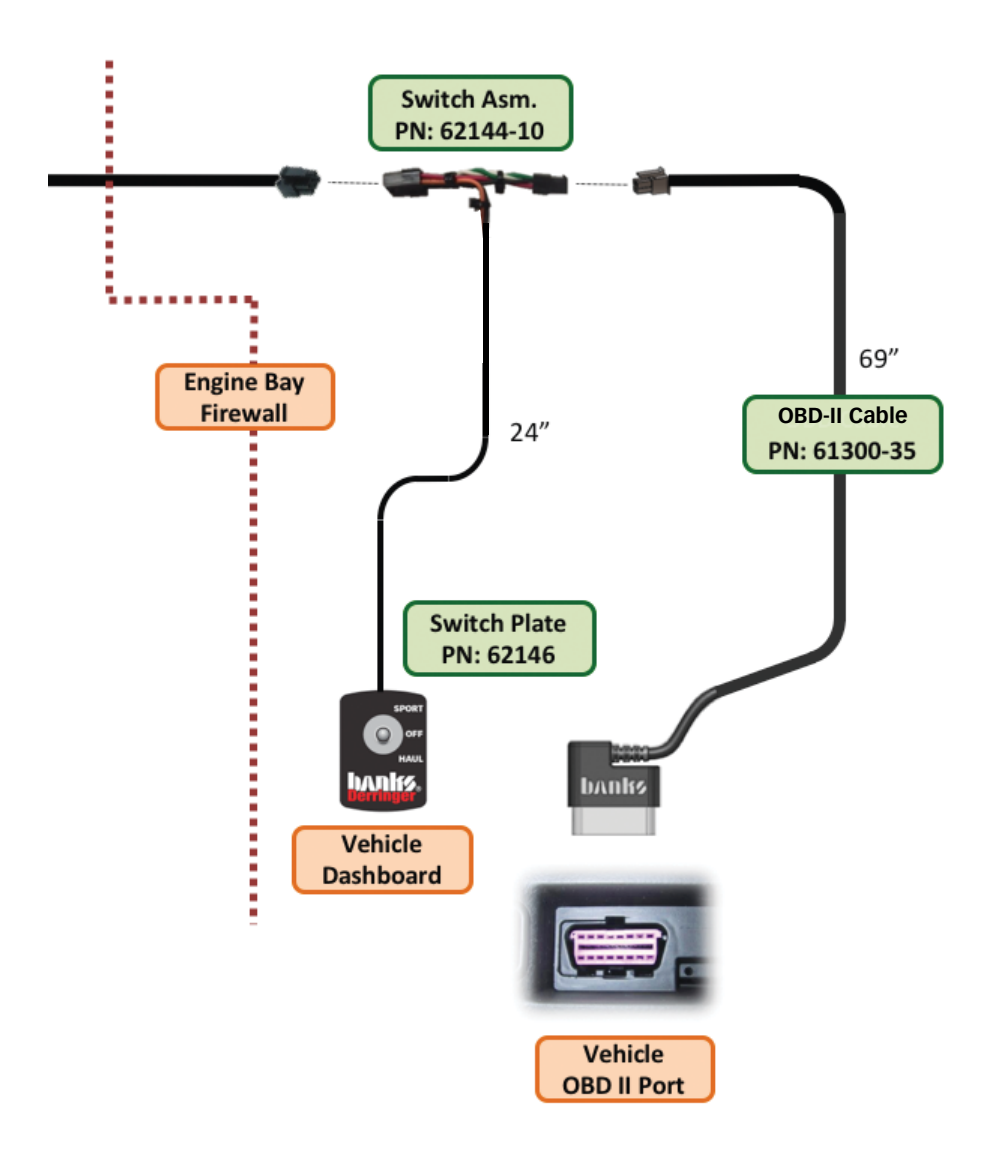

### **Section 1.1 Wiring Diagram**

### **iDASH 1.8" CONFIGURATION**

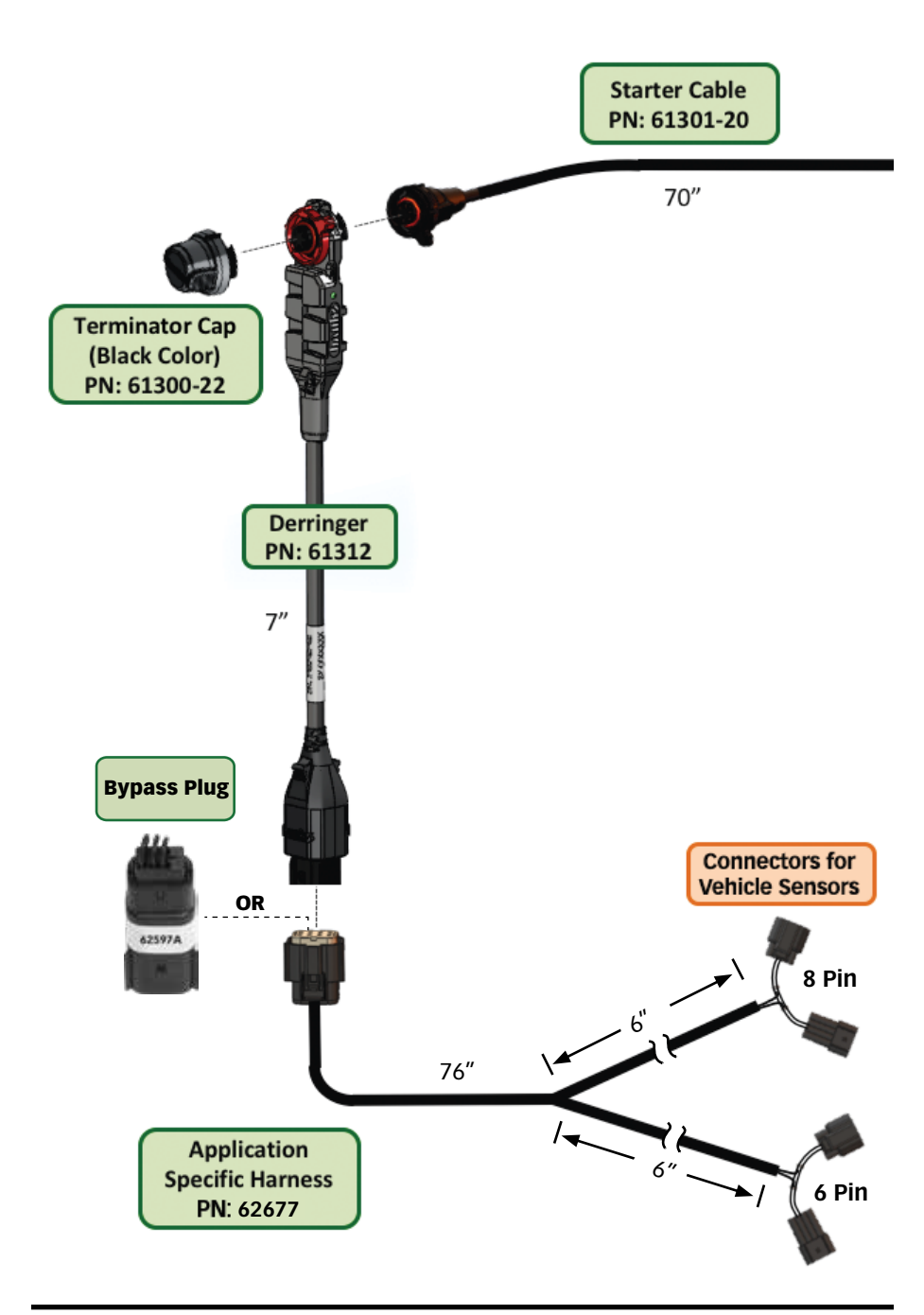

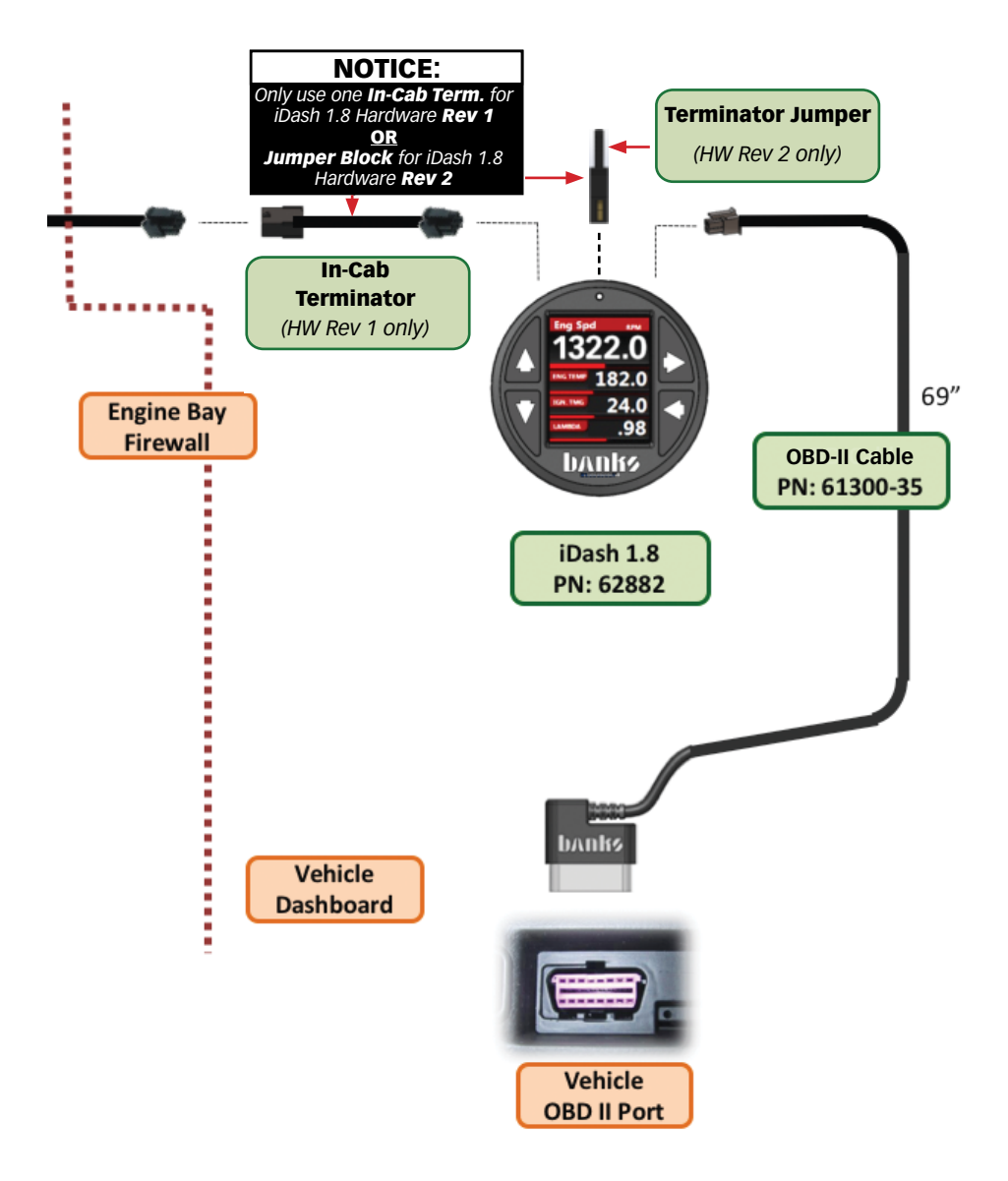

### Section 1.2 DERRINGER SENSOR HARNESS INSTALLATION

### **Required Tools & Materials**

- Zip-ties (6" or longer)
- Cutting tool (i.e. Diagonal Cutters)
- Pliers

 Large Standard and Philips Screwdriver

- Push-Rivet Removal Tool
- 8mm, 10mm, 13mm Sockets
- 1/4" Drive

• (Optional) Throttle Body Gasket [GMPN: 12665248]

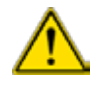

### WARNING

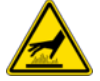

Ensure that the engine bay is cool

Remove keys from the ignition.

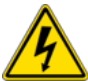

Disconnect the battery GROUND (-) cables (*Figure 1.2-4*). Secure the cables so that they do not come in contact with the battery posts during the installation.

**NOTE:** If the ECU is powered on when the sensors are disconnected, your vehicle will show diagnostic trouble codes.

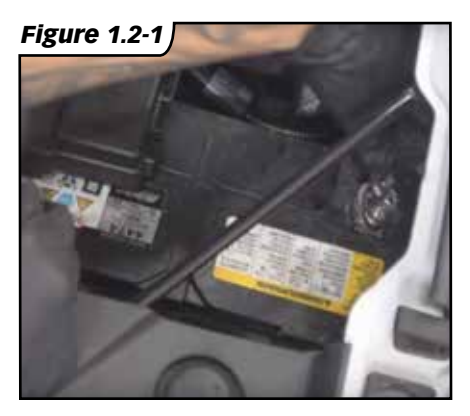

### section 1.4 vehicle specific instruction 1.4.2: 2017-2018 GM 6.6L L5P

**NOTE:** The following instructions correspond to the L5P sensor harness PN 62677C **ONLY**. Please **See Figure 1.4-6** to verifying PN before starting installation.

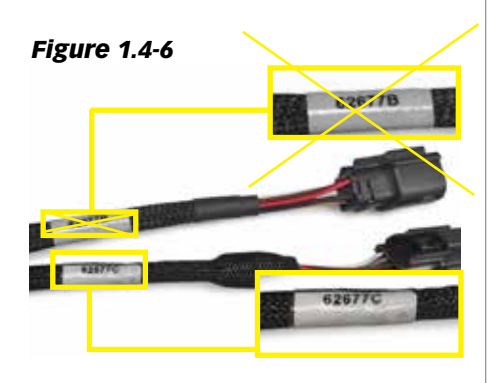

#### Sensor Location/Connection Instructions

**1.** Before locating and disconnecting anything ensure you are using the designated GM L5P Derringer harness by identifying the sensor label.

**NOTE:** GM L5P Derringer harness connects to FRP and TMAP sensors. Pull only on the connector, do not pull on the wires. (No tools required)

**2.** Locate the TMAP and FRP connectors on the GM L5P engine bay. **See Figure 1.4-7.** 

**3.** On the top of the L5P engine you will find a Temp/Manifold Absolute Pressure (TMAP) sensor mounted on the manifold. Disconnect the TMAP sensor plug (4 Pin) by pulling the gray OEM harness connectors' locking tab and sliding the OEM harness away from the TMAP sensor. **See Figure 1.4-8** 

**NOTE:** There are two similar OEM connectors next to the previously mentioned TMAP sensor. The following FRP connection that will be utilized is the 8 pin connector **CLOSEST** to the previous TMAP sensor mentioned. **See Figure 1.4-9**.

**4.** Right next to the TMAP sensor is the OEM FRP connection (8 Pin) that will be used to connect the FRP sensor. It can be reached without disconnect-ing or removing other components. To disconnect the OEM harness from the FRP connection, pull the OEM harness connector red locking tab and slide the OEM harness away from the FRP connection. **See Figure 1.4-9.** 

**5.** Plug the Derringer harness connectors labeled MAP between the MAP sensor and MAP OEM harness. Next plug the Derringer harness connectors labeled FRP between the FRP connection and the FRP OEM harness.

**6.** It is suggested to route the rest of the Derringer harness along the OEM harness route. Connect the Derringer module to the Derringer sensor harness. Locate a place to secure the Derringer module near or along the fender, then zip-tie it in place. **See Figure 1.4-7.** 

**NOTE:** The pictured mounting location of the Derringer Tuner is optional. It is best to mount close to the firewall and route the harness along the OEM harness. **See Figure 1.4-7.** 

#### Figure 1.4-7

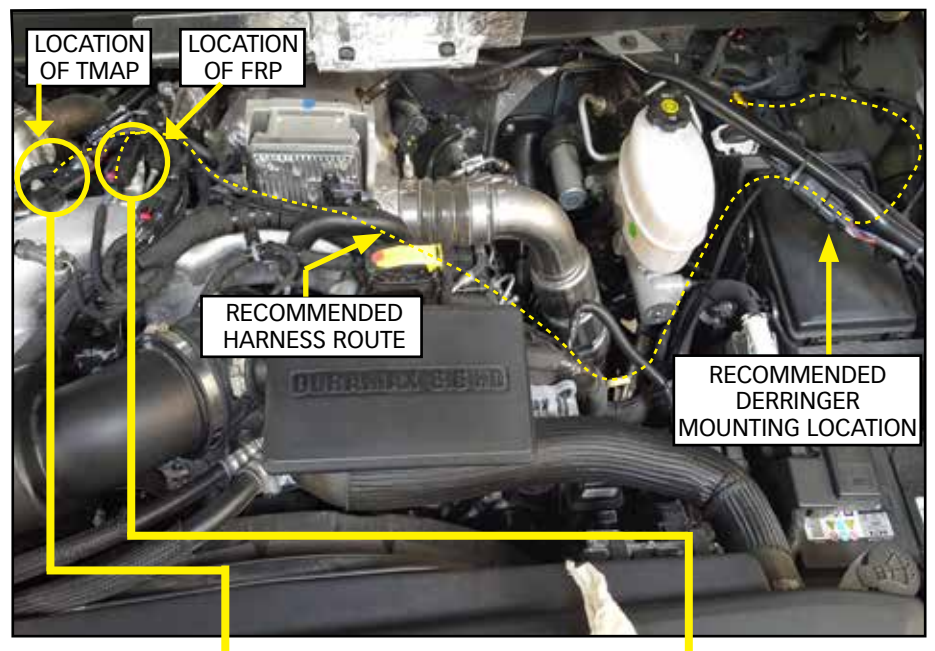

#### Figure 1.4-8

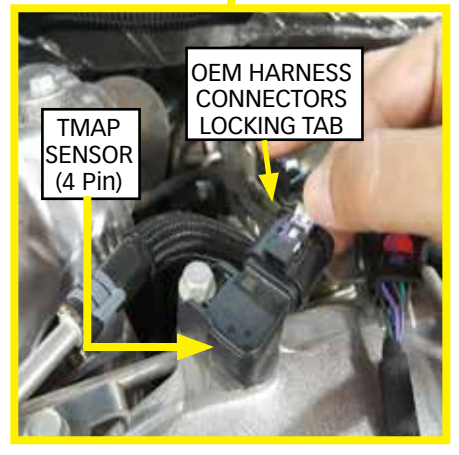

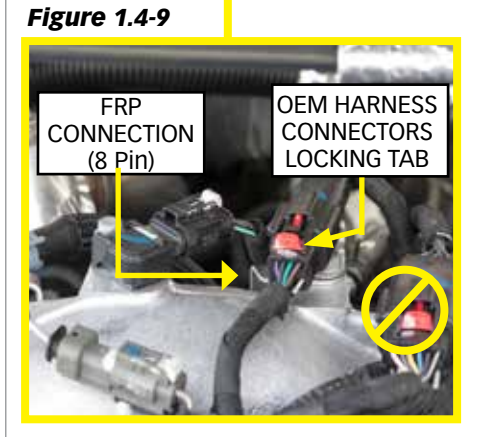

### Section 1.3 DERRINGER TUNER INSTALLATION

**1.** Connect the **Derringer Module** to the **Derringer Sensor Harness** and the **Starter Cable**. See **Figure 1.3-1**.

2. If using the 3-position switch, install the Gray Dust Cap on the Derringer Module. See Figure 1.3-1. 3. <u>If using the iDash 1.8</u>, install the **Black Terminator Cap** on the **Derringer Module.** See **Figure 1.3-1**.

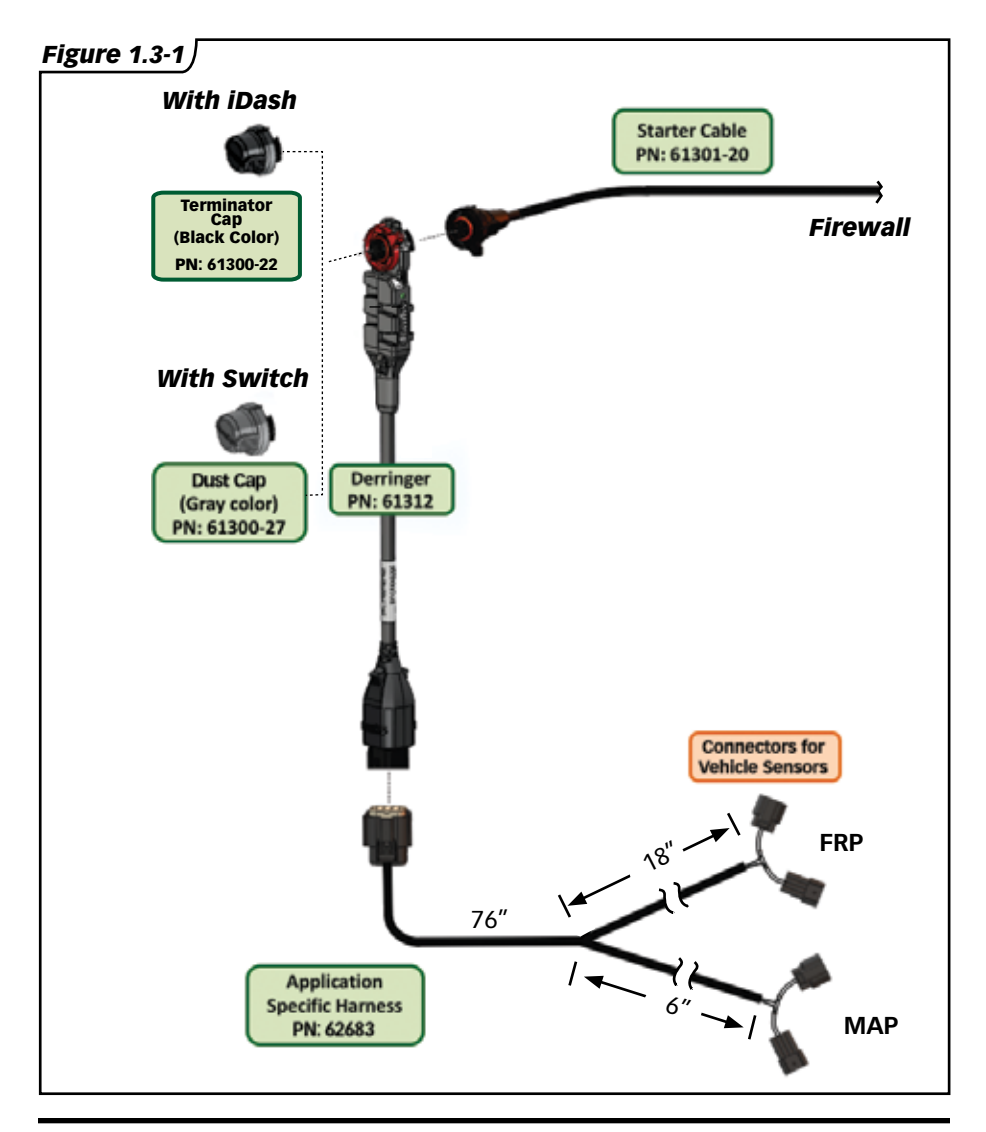

### Section 1.3 DERRINGER TUNER INSTALLATION, CONTINUED

**4.** Rotate the locking ring towards the 12 o'clock position then connect the mating ends together ensuring proper alignment using the 12 o'clock marks. See **Figure 1.3-2** 

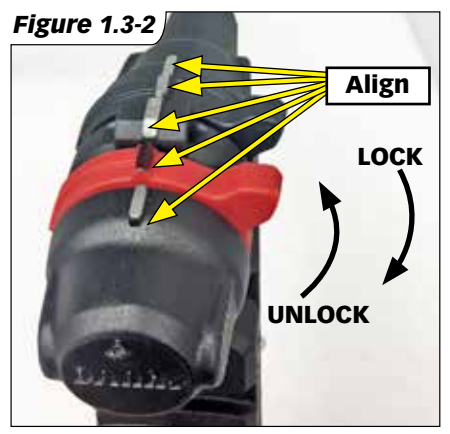

**5.** Then rotate the locking ring towards the lock icon until you feel a click. See **Figure 1.3-3**.

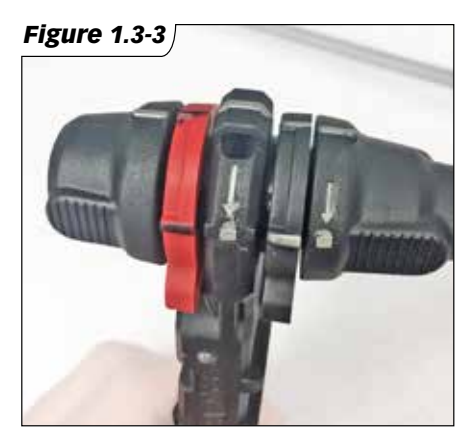

**6.** Locate a place to secure the Derringer module near or along the fender, then zip-tie it in place. Secure any extra cable of the Derringer Sensor Harness without pinching the harness.

**NOTE:** The pictured mounting location of the Derringer Tuner is optional. It is best to mount close to the firewall and route the harness along the OEM harness.

**7.** Check all connectors for proper installation, then connect the battery terminal(s).

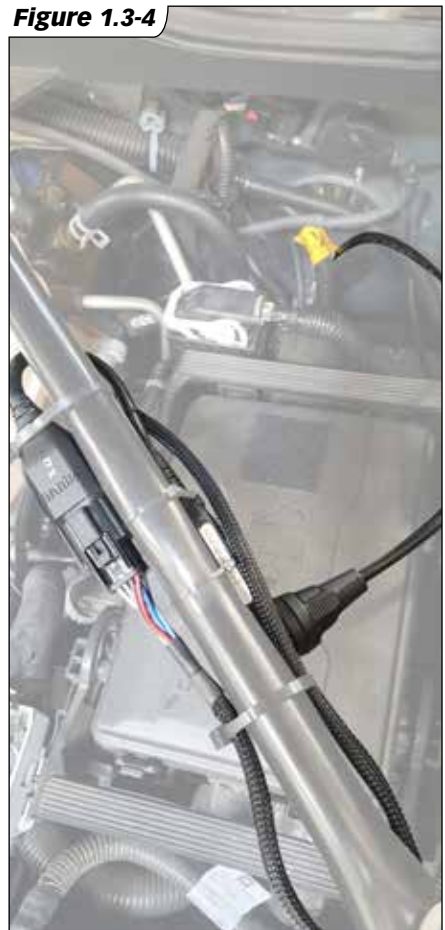

### Section 1.4 STARTER CABLE FIREWALL INSTALLATION

### **Starter Cable Firewall Access**

### **Required Tools & Materials**

- Zip-ties (6" or longer)
- Cutting tool (i.e. Diagonal Cutters)
- Wire Coat Hanger
- Large Standard and Phillips Screwdriver

**1.** Locate any possible passage for wire routing, inspect the firewall from under the dash (in the foot well) and from under the hood.

**2.** Route the Starter Cable through the firewall using the OEM wire harness grommet.

A. Locate the OEM wire harness grommet. See **Figure 1.4-1**.

**B.** From the engine bay side, insert a large phillips screwdriver to move the grommet edge aside. See **Figure 1.4-2.** 

**C.** Confirm the screwdriver has penetrated into the cab by checking under the dash. See **Figure 1.4-3.**  **NOTE:** Pushing the screwdriver through at an angle helps push the grommet lip on the other side of the firewall. Take care to not pierce the grommet.

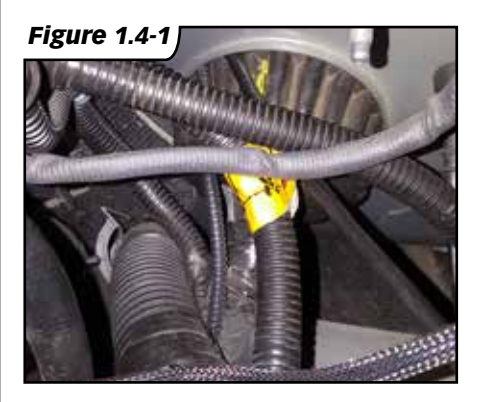

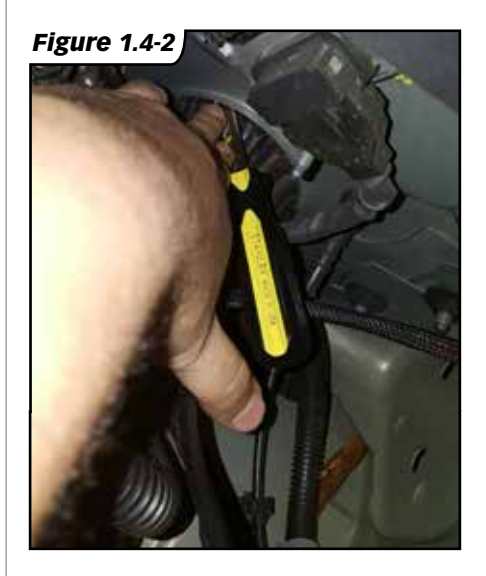

### Section 1.4 starter cable firewall installation, CONTINUED

**D.** Remove the plastic cover or easier access to the grommet under the dash. Unclip the sides that are indicated by the lock icon. See **Figure 1.4-3**, **1.4-4**.

**NOTE:** Unclip the left side first. See **Figure 1.4-3**.

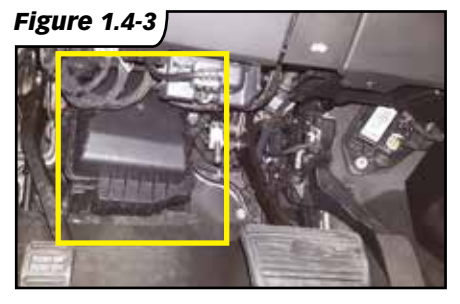

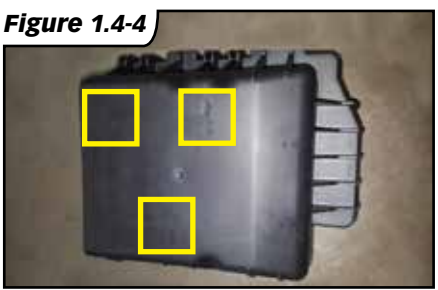

**E.** Take a wire coat hanger (or any other wire) and create a hook to pull the starter cable with. See **Figure 1.4-5**.

**F.** On the engine bay side push the coat hanger with the Starter Cable terminal through the grommet by hand.

**G.** Pull the wire coat hanger from inside the cab until the Starter Cable can be reached. See **Figure 1.4-6**.

**H.** Ensure there is enough of the Starter Cable length in the cab (~ 4ft) to route to the iDash 1.8 or Switch.

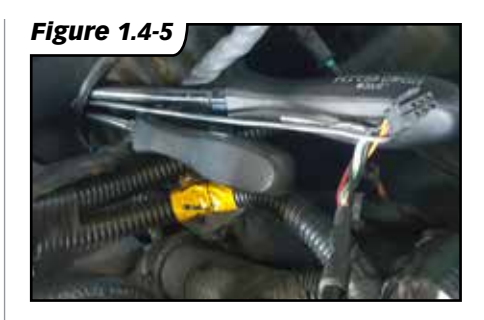

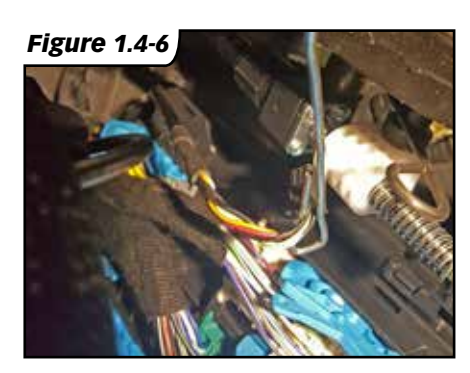

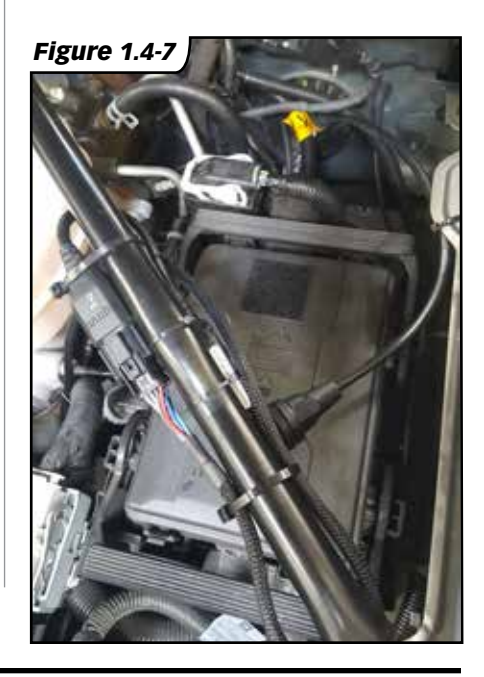

### Section 1.5 IN-CAB INSTALLATION

### **Required Tools & Materials**

- Zip-ties (4" or longer)
- Cutting tool (i.e. Diagonal Cutters)
- Large Standard Screwdriver
- Power Drill\*
- #31 (0.12 Diameter) Drill Bit\*
- #1 or 7/32 (0.228 Diameter) Drill Bit\*
   \*Only for mounting switch to dash

**1.** Plug the OBD-II Cable into the OBD-II port located under the dash. See **Figure 1.5-1**.

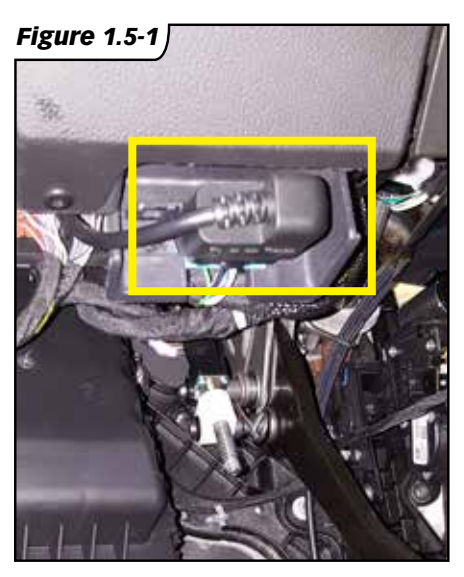

**2.** Route the Starter Cable and OBD-II Cable to the dash.

**3.** Remove the side dash cover to store any excess wire. See **Figure 1.5-2**, **1.5-3**.

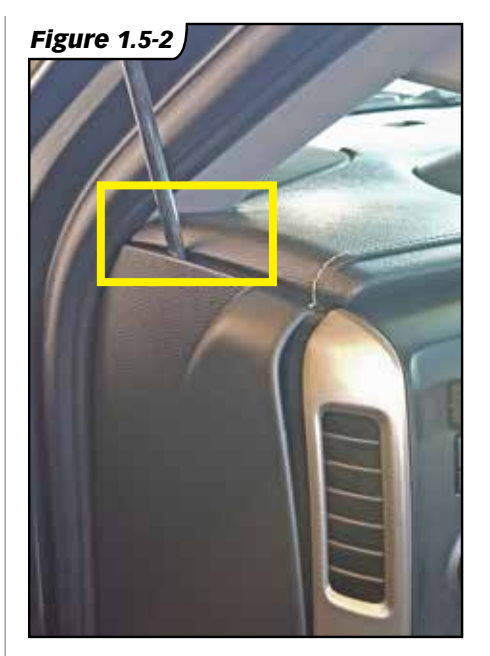

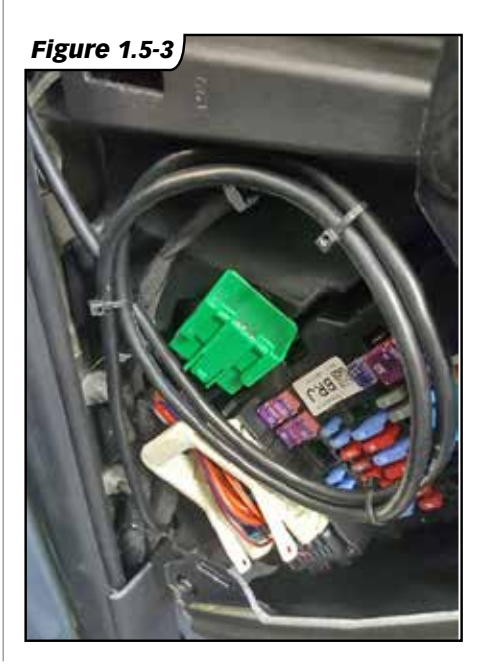

### Section 1.5 IN-CAB INSTALLATION, CONTINUED

#### For The Stand-Alone Tuner Configuration with Switch

**1.** Connect the Y-Switch Cable to the Starter Cable, OBD-II Cable, and Switch. See **Figure 1.5-4, 1.5-5.** 

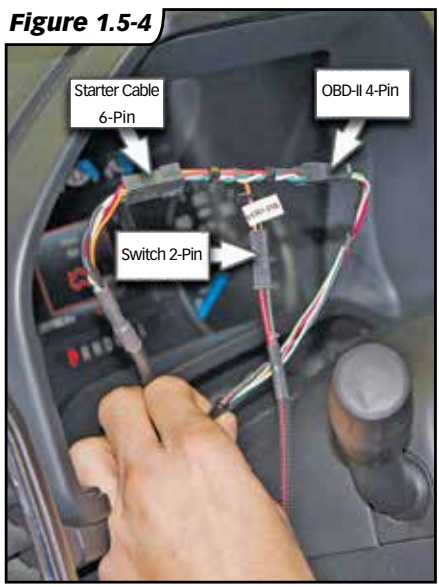

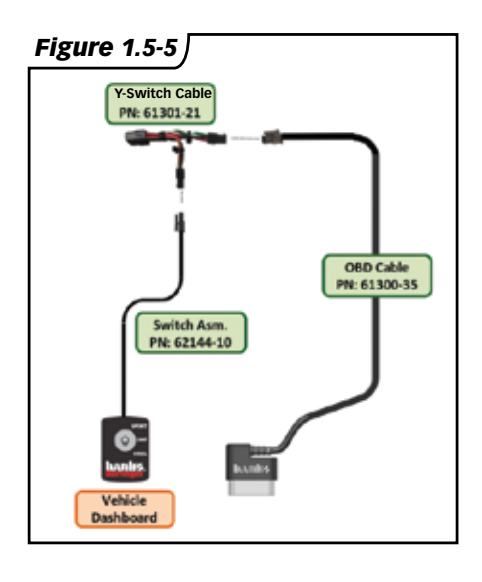

#### 2. If not installing the switch

**back-plate**, fasten the switch in any easy to access location for power level adjustment.

### **3. Optional switch back-plate install:**

**A.** Install the power level plate to the switch. Make sure to align the slot of the switch with the red line on the plate towards Sport. See **Figure 1.5-6**.

Figure 1.5-6

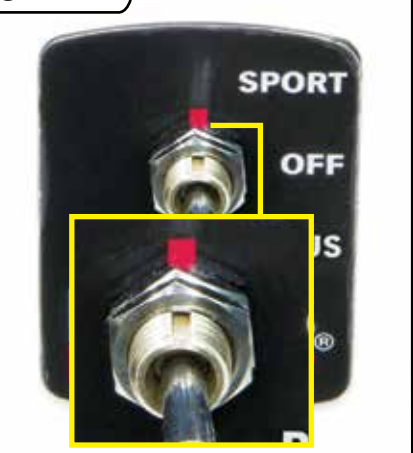

**B.** Mount the switch in dashboard by drilling two holes using the supplied template. See **page 47**.

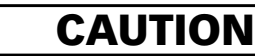

DO NOT damage factory wiring behind the dashboard. Inspect behind dash before drilling.

> **C.** To keep the switch from rotating, it is necessary to install the locking tab washer behind the dash, with the locking tab facing the backside of the dash face.

### Section 1.5 IN-CAB INSTALLATION, CONTINUED

### For iDash 1.8" Configuration

**1.** Check which iDash 1.8 Hardware Revision you have.

Look behind the iDash 1.8 as shown in **Figure 1.5-7** to check for pins. Alternatively you can check the "Hardware Rev:" in the "System Information" menu, as shown in Figure 1.5-8.

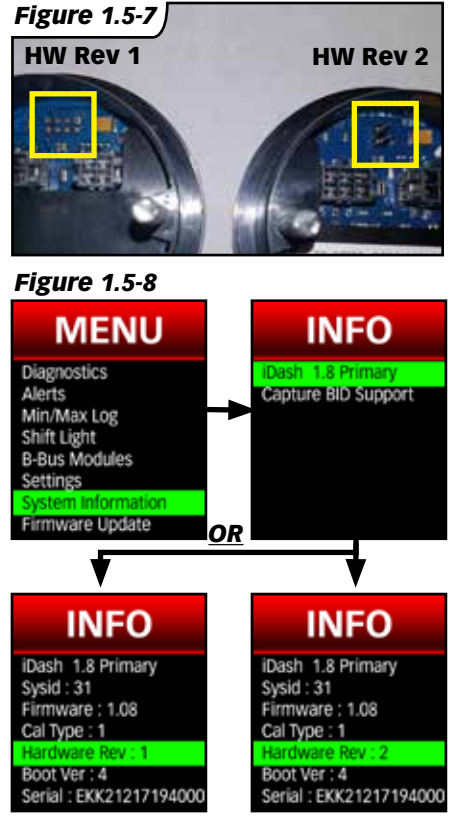

### **2. If using a single iDash Gauge:** (If using multiple, skip to step 3)

#### If you have a HW Rev 1 iDash 1.8:

A. Connect the Starter Cable to the In-Cab Terminator. See Figure 1.5-9, Step 2A. **B.** Connect the In-Cab Terminator to the iDash 6-Pin Port. See **Figure 1.5-9, Step 2B.** 

### If you have a HW Rev 2 iDash 1.8:

A. Connect the Starter Cable to the iDash 6-Pin Port (<u>Without</u> the In-Cab-Terminator). See **Figure 1.5-9.** 

**B.** Check for the pre-installed Jumper Block to the iDash 2-Pin termination. See **Figure 1.5-10.** 

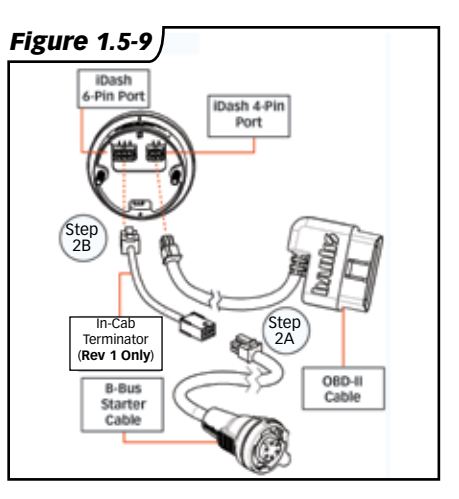

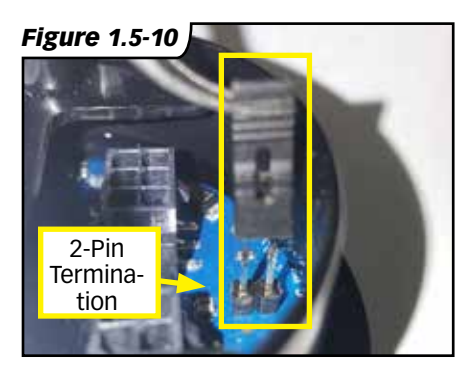

### Section 1.5 IN-CAB INSTALLATION, CONTINUED

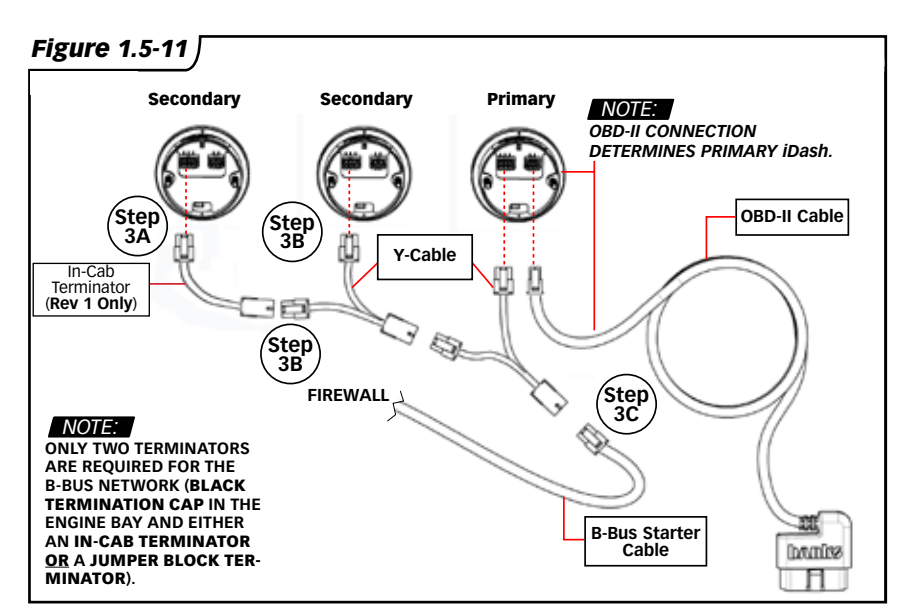

#### 3. If using multiple iDash Gauges:

#### If you ONLY have HW Rev 1 iDash 1.8's:

**A.** Connect the In-Cab Terminator to the iDash 6-pin port. See **Figure 1.5-11, Step 3A**.

**NOTE:** Only one In-Cab Terminator is required.

**B.** Connect the Y-Cable to the In-Cab Terminator and the second iDash. See **Figure 1.5-11, Step 3B.** 

**NOTE:** For each additional iDash 1.8, a Y-Cable is used. See **Figure 1.5-11.** 

C. Connect the Starter Cable to the Y-Cable. See Figure 1.5-11, Step 3C.

#### If you ONLY have HW Rev 2 iDash 1.8's:

B. Connect the Y-Cable to

the 6-pin port of the first and second iDash 1.8 (**without** the **In-Cab Terminator**). See **Figure 1.5-11** 

C. Connect the Starter Cable to the Y-Cable. See Figure 1.5-11, Step 3C.

**B.** Remove extra Jumper Blocks from the secondary iDash 2-Pin terminations. See **Figure 1.5-10**.

NOTE: Only one Jumper Block Terminator is required.

#### <u>If you have HW Rev 1 AND</u> <u>Rev 2 iDash 1.8's:</u>

Follow either of the instructions for Rev 1 or Rev 2, but only use a single terminator.

**4.** Install the iDash 1.8 in an A-pillar mount or a suction cup windshield-mount gauge-pod.

### Section 1.6 DERRINGER TUNER CONNECTION CHECK

### Check for proper device operation.

**1.** While the engine is running, check the LED indicator on the derringer.

**A.** Under proper operation the LED will be blinking green.

B. If the LED is always off or blinking Red refer to "Section 3: Troubleshooting" on page 43.

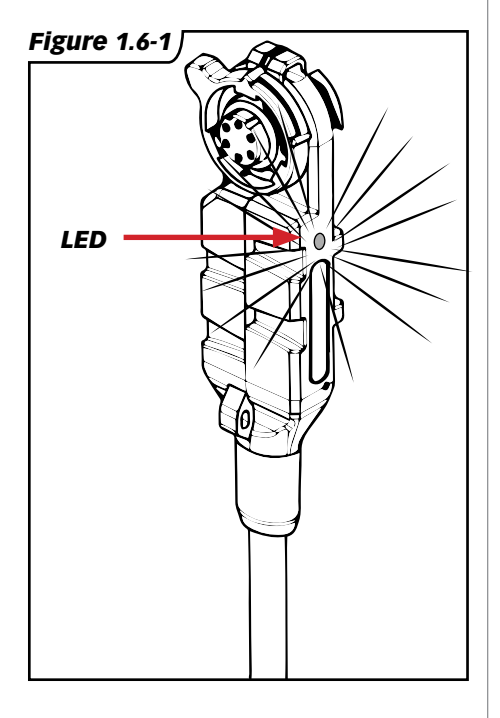

**2.** If connected to the iDash 1.8, load the "**Derringer**" layout (See **Figure 1.6-2**) and use the **UP** and **DOWN** arrow buttons to adjust the power level settings. See **Figure 2-1**.

If the power level cannot be adjusted, refer to "Section 3: Troubleshooting" on page 43.

#### Figure 1.6-2

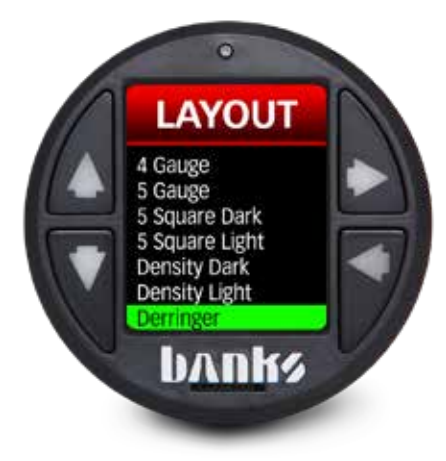

## **SECTION 2.0** Derringer Tuner Operation

### Section 2.0 DERRINGER TUNER OPERATION

### **Setting Desired Power Level:**

The Derringer is equipped with multiple power levels. You can set the desired power level while the engine is running but it is recommended that you do not switch the power level under high load applications.

#### Switch configuration:

There are 3 power levels (Sport, Plus and Stock) when configured with a switch.

#### iDash 1.8 configuration:

When the Derringer is connected to an iDash 1.8, there are a total of 6 power levels (level 6, 5, 4, 3, 2 and stock). The power level can be changed by pressing the **UP** and **DOWN** buttons at any time. If you have the derringer layout loaded, you will see the power level change at the bottom left corner (See **Figure 2-1**). If you have any other layout loaded, a message box will pop up to notify you of the power level change.

#### Figure 2-1

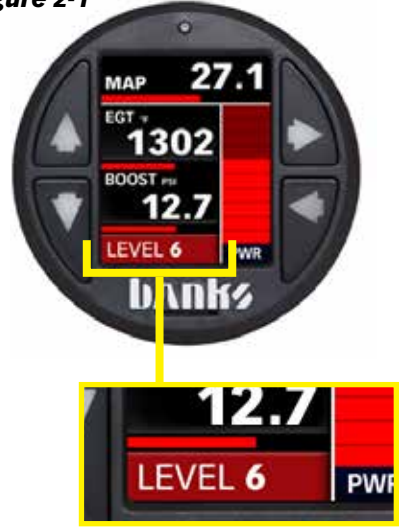

#### SPORT MODE/LEVEL 6 (switch up/ towards slot)

This mode is to be used when peak engine performance is required. This mode has been optimized for maximum power output along with improved turbo response by tuning fuel delivery and boost.

### PLUS MODE/LEVEL 3 (switch down/away from slot)

The plus calibration is designed for use in everyday driving. This power level adds a noticeable punch under high load acceleration by improving turbo response and power. Power in this mode can be sustained for a prolonged duration.

#### STOCK MODE (switch middle)

Stock mode turns OFF your Derringer tuner. Throttle response and power return to stock levels.

#### **Banks ActiveSafety®**

Anytime aftermarket electronics are introduced to your vehicle, it is important to know that they are not going to cause damage. Banks builds in a suite of ActiveSafety features to safeguard your vehicle:

» Software that monitors and diagnoses itself to ensure proper function.

» Self-monitoring hardware that provides automatic bypass should something malfunction.

The Derringer Tuner module monitors multiple parameters and adjusts its output controls to protect the driveline. The Derringer Tuner monitors engine coolant temperature (ECT) and will limit the additional power that it provides anytime the ECT is outside of optimal operating range to protect the engine.

### Section 2.0 DERRINGER TUNER OPERATION, CONTINUED

### Power Added (%):

If connected to an iDash 1.8 while displaying the "Derringer" layout, the vertical bar graph on the right hand side represents, in real-time, how much power the Derringer is adding (See Figure 2-2). In Stock Mode there will be no change to the bar graph and in Sport Mode/Level 6 the bar graph will reach 100% under proper operating conditions. Percent power added is effected by safety features such as Engine Coolant Temperature, Exhaust Gas Temperature, Regen., and various transmission parameters, so it might not always fully reach 100%. The "Power Added" data can also be displayed on ANY layout as a numeric value by selecting it from the "Derringer" category of parameters. Figure 2-2

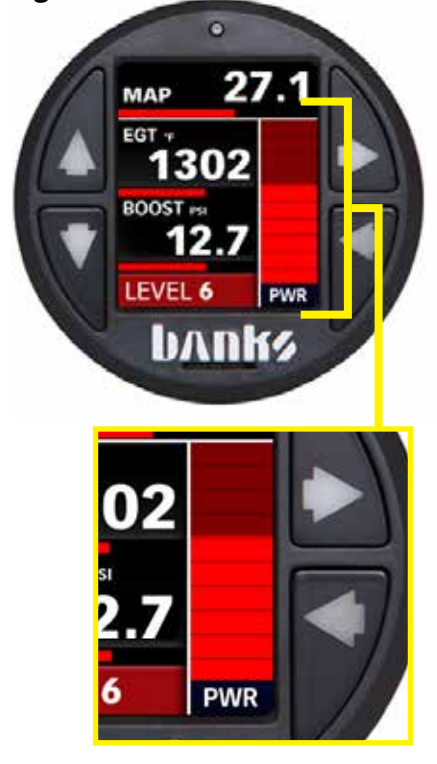

#### <u>Automatic Transmission</u> <u>Learning:</u>

6.6L Chevy Duramax Trucks equipped with the Allison 1000 6-speed automatic transmission use an adaptive shift control logic. After initial installation of the Derringer Tuner, wide open throttle shifts may feel soft when switching to higher power levels. Also, when switching to lower power levels, shifting may feel harsher. Continued use at a single power level will provide more consistent shifting performance.

To accelerate the learning process perform the following sequence at a location where it is safe to accelerate without exceeding the posted speed limit.

**1.** Set the Derringer Tuner to **Stock Mode** power setting, start the truck and allow the engine to reach normal operating temperature.

2. Adjust the Derringer Tuner to Plus Mode/Level 3 power setting.

**3.** Drive your vehicle for 5-10 miles, ensuring a complete shift cycle through each gear (The transmission shift learning process requires 15-30 complete shift cycles to learn a new shift program).

**4.** Increase power level to **Sport Mode/Level 6** and repeat **Step 3**.

## SECTION 3.0 Troubleshooting

### Section 3.0 TROUBLESHOOTING

#### **Normal Operation**

Your Derringer Tuner has a built-in, self-diagnostic system. The status of the Derringer system is communicated via the LED on the module. When the Derringer Tuner is functioning properly the LED will flash green.

#### **Derringer Not Powered**

When the LED is not illuminated, the Derringer Tuner is not powered on. If the ignition is on and the LED is not illuminated, check the TMAP connections on the vehicle and ensure they are fully engaged.

#### No Communication with iDash 1.8

Check that your wiring matches the figure in **Section 1.1 Wiring Diagram: iDash 1.8" Configuration** (See **page 10**) or for multiple iDash 1.8 Gauges see **Figure 15** on **page 17**.

Common sources of communication errors are wrong caps attached to the Derringer and/or the In-Cab Termination Cable is not installed. A Black Termination Cap must be connected to the Derringer and only one In-Cab Termination Cable should be attached to one of the iDash 1.8's.

#### LED Error Code

When faults are detected, the Derringer Tuner will flash a diagnostic code. These diagnostic codes are comprised of 2 digits. Each digit is expressed by the flashing red LED.

A code can be determined by counting the number of red flashes displayed before the LED flashes green for the first digit and the number of red flashes after the LED flashes green for the second digit. After the diagnostic code is displayed, additional codes will be displayed in sequence, separated by 4 seconds with the LED off. Once all codes are displayed the Derringer will begin sending the codes again. Once you have written down all diagnostic codes being displayed, consult the following tables for a description of the code along with the action to be taken.

#### **Bypass Plug**

If the Derringer should ever need to be removed from the vehicle, a bypass plug must be connected to the sensor harness in place of the module. Failure to utilize bypass plug when the Derringer has been unplugged from the harness will generate a Check Engine light when attempting to start the vehicle.

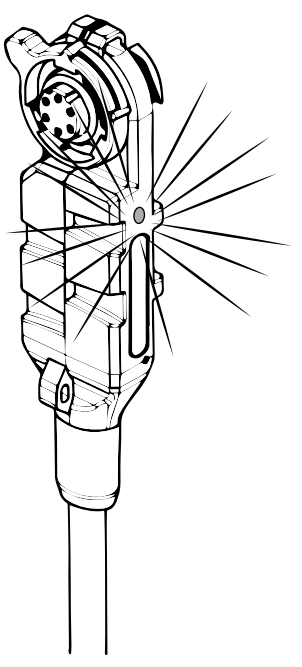

### Section 3.0 TROUBLESHOOTING

### 61312-51 Derringer Tuner (GM L5P application)

| Code | Event                                                                    | Course of Action                                                                                                    |
|------|--------------------------------------------------------------------------|----------------------------------------------------------------------------------------------------|
| 1,1  | Fuel Rail<br>Pressure (FRP)<br>Input Voltage<br>Out of Range.            | Turn ignition OFF & check the male and female FRP sensor<br>connectors. Turn ignition back ON & re-check for presence of<br>code. If code does not re-appear at key ON, start engine & check<br>for presence of code both at engine idle & under varying driving<br>conditions. |
| 1,2  | Manifold<br>Absolute<br>Pressure (MAP)<br>Input Voltage<br>Out of Range. | Turn ignition OFF & check the male & female MAP sensor<br>connectors. Turn ignition back ON & re-check for presence of<br>code. If code does not re-appear at key ON, start engine & check<br>for presence of code both at engine idle & under varying driving<br>conditions.   |
| 1,4  | Fuel Rail<br>Pressure 2<br>(FRP2) Input<br>Voltage Out of<br>Range.      | Turn ignition OFF & check the male and female FRP sensor<br>connectors. Turn ignition back ON & re-check for presence of<br>code. If code does not re-appear at key ON, start engine & check<br>for presence of code both at engine idle & under varying driving<br>conditions. |
| 2,1  | Fuel Rail<br>Pressure (FRP)<br>Output Voltage<br>Out of Range.           | Turn ignition OFF & check the male & female FRP sensor<br>connectors. Turn ignition back ON & re-check for presence of<br>code. If code does not re-appear at key ON, start engine & check<br>for presence of code both at engine idle & under varying driving<br>conditions.   |
| 2,2  | Manifold<br>Absolute<br>Pressure (MAP)<br>Output Voltage<br>Out of Range | Turn ignition OFF & check the male & female MAP sensor<br>connectors. Turn Ignition back ON & re-check for presence of<br>code. If code does not re-appear at key ON, start engine & check<br>for presence of code both at engine idle & under varying driving<br>conditions.   |
| 2,4  | Fuel Rail<br>Pressure 2<br>(FRP2) Output<br>Voltage Out of<br>Range.     | Turn ignition OFF & check the male & female FRP sensor<br>connectors. Turn ignition back ON & re-check for presence of<br>code. If code does not re-appear at key ON, start engine & check<br>for presence of code both at engine idle & under varying driving<br>conditions.   |
| 3,2  | Internal Module<br>Malfunction or<br>Intermittent<br>Power.              | Turn ignition OFF & check the male and female FRP sensor<br>connectors. Turn ignition back ON & re-check for presence of<br>code. If code does not re-appear at key ON, start engine & check<br>for presence of code both at engine idle & under varying driving<br>conditions. |

### Section 3.0 TROUBLESHOOTING

### 61312-51 Derringer Tuner (GM L5P application) cont'd

| Code | Event                                                       | Course of Action                                                                                                    |
|------|-------------------------------------------------------------|----------------------------------------------------------------------------------------------------|
| 3,3  | CPU Over Temp<br>Limit                                      | CPU over temperature limit exceeds 125°C (257°F). Turn ignition<br>OFF & allow several minutes to let the CPU cool. Turn ignition<br>back ON & re-check for presense of code. If code does not re-<br>appear at key ON, start engine & check for presence of code both<br>at engine idle & under varying driving conditions.                                                                                                    |
| 3,4  | OBD-II CAN<br>Communication<br>error                        | <ul> <li>Turn ignition OFF &amp; check the following connections (as applicable):</li> <li>1) 61300-35 OBD-II Interface Cable - at 16-pin vehicle OBD-II &amp; 4-pin inter-cable connectors.</li> <li>2) 61301-21 Y-Adapter Cable - at 4-pin inter-cable &amp; 6-pin intercable connectors.</li> </ul>                                                                                                    |
| 3,5  | Banks Bus CAN<br>Communication<br>error                     | <ul> <li>3) 61301-20 B-Bus Starter Cable - at 6-pin inter-cable &amp; 6-pin B-Bus Circular connectors.</li> <li>4) 61300-22 B-Bus Terminator Plug - at 6-pin B-Bus Circular connector.</li> <li>Turn ignition back ON &amp; re-check for presence of code. If code does not re-appear at key ON, start engine &amp; check for presence of code both at engine idle &amp; under varying driving conditions.</li> </ul>                                                                |
| 4,2  | Excessive<br>Transmission<br>Slip Detected                  | If speed sensor readings are incorrect, see speed sensor DTC. If<br>the transmission fluid level is incorrect, correct the fluid level. If<br>the TCC clutch is not applied, inspect the torque converter clutch<br>system wiring, pressure, and controls. If the clutch is slipping,<br>rotating clutch seals are leaking, and the clutch plates are worn,<br>inspect clutch plates, piston seals, and rotating seals. Take your<br>vehicle to your mechanic for inspection/repair. |
| 4,5  | Excessive<br>Torque<br>Converter<br>Clutch Slip<br>Detected | Shift solenoid valve performance DTC's, in conjunction with<br>P0894, may indicate incorrect fluid level. Incorrect gear ratio<br>DTC's may indicate clutch damage. Take your vehicle to your<br>mechanic for inspection/repair.                                                                                                    |

### Section 4.0 BANKS POWER DECALS

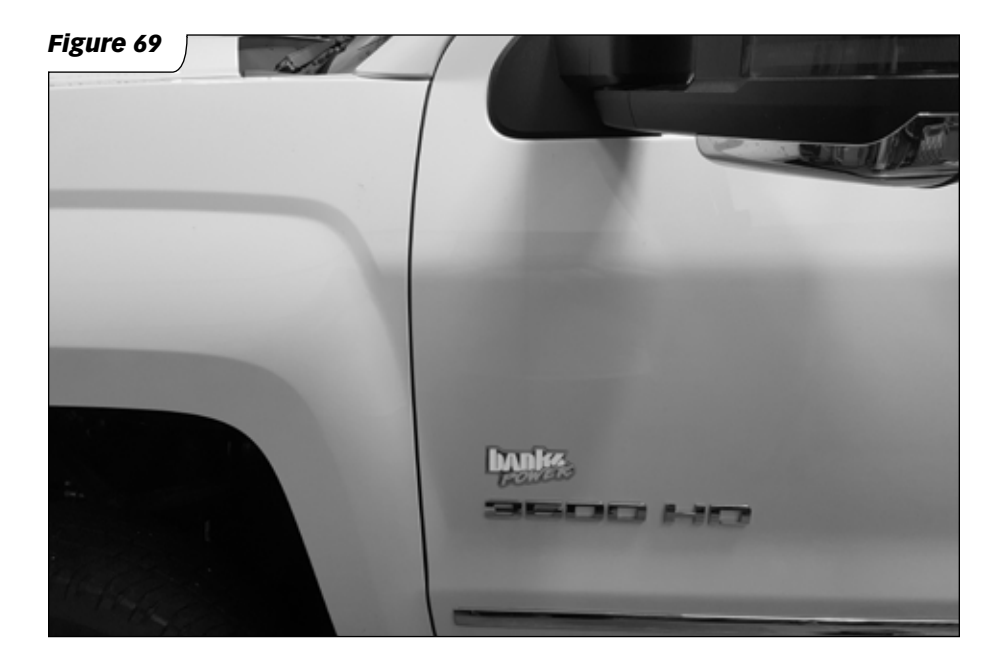

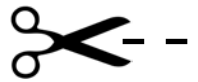

Mount switch template (step 3 on page 15) <sup>3</sup>/<sub>32</sub>" DRILL LOCATION (FOR LOCATING TAB) <sup>1</sup>/<sub>4</sub>" DRILL LOCATION (FOR SWITCH) L

L

L

L

1

L

L

Gale Banks Engineering 546 Duggan Avenue • Azusa, ca 91702 (626) 969-9600 • Fax (626) 334-1743

Product Information & Sales: (888) 635-4565 Customer Support: (888) 839-5600 Installation Support: (888) 839-2700

bankspower.com